## **INU Internship at James Madison University**

Terra Dotta Log-in and Application Support

Follow the link:

https://jmu-abroad.terradotta.com/index.cfm?FuseAction=Students.Apply&Program ID=10263

1. Select 'I am not a JMU student and I need to create a username and password' and Click 'Submit.'

| 8                                     | Study Abroad<br>CEE CENTER for<br>GLOBAL ENGAGEMENT<br>IMES MADISON UNIVERSITY                                                |     |
|---------------------------------------|----------------------------------------------------------------------------------------------------|-----|
| A Programs Staff Deadlines            | NON-JMU LOGIN/REGISTER LOGIN/REGIST                                                                                           | TER |
| Center for Global Engagement -<br>JMU | Security : User Identification Wizard: Step 1                                                                                 |     |
| Incident Report Announcements         | In order to continue, you will need to be logged-in. This wizard will guide you through the steps of authentication. $\times$ |     |
| There are no announcements            | Please indicate how you will be logging in:                                                                                   |     |
|                                       | I have a JMU eID and password.                                                                                                |     |
|                                       | I have login credentials to this site that I received by email.                                                               |     |
|                                       | I am not a JMU student and I need to create a username and password.                                                          |     |
|                                       | Submit                                                                                                    |     |

2. Complete the New User Form and click 'Create Account'.

| First Name:          |                   |
|----------------------|-------------------|
| Middle Name:         |                   |
| Last Name:           |                   |
| Email:               |                   |
| Date of Birth:       | mm/dd/yyyy        |
| Gender:              | Male Female Other |
|                      |                   |
| Partner Institution: | (none specified)  |
| Partner Institution: | (none specified)  |

- 3. An email will be sent to the email address you provided with temporary login credentials. Use the 'General non-JMU eID' login link within the email to return to the sign-in page.
  \*Be sure to copy your temporary password\*
- 4. Select 'I have login credentials to this site that I received by email' and click 'Submit.'

## Security : User Identification Wizard: Step 1

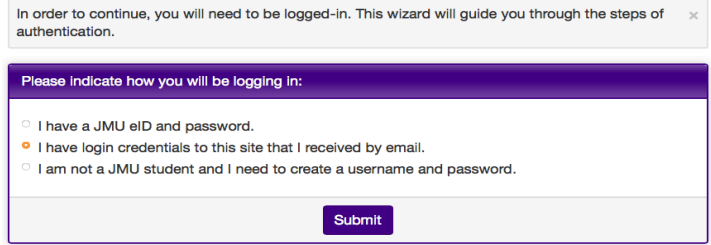

- 5. Username = Your email address. Password = Temporary Password. Click 'Login.'
- 6. Choose Security Questions and click 'Update.'

| Choose Security Que                                                     | estions<br>ermanent password, you will need to answer security question                       | sin × |
|-------------------------------------------------------------------------|-----------------------------------------------------------------------------------------------|-------|
| order to have a password reset iss<br>answers to be presented to you up | ued to your email address. Please select three questions and<br>bon a password reset request. |       |
| Select Password Reset Security C                                        | Questions                                                                                     |       |
| Question #1:                                                            | Select One:                                                                                   | \$    |
| Correct Response:                                                       |                                                                                               |       |
| Question #2:                                                            | Select One:                                                                                   | \$    |
| Correct Response:                                                       |                                                                                               |       |
| Question #3:                                                            | Select One:                                                                                   | \$    |
| Correct Response:                                                       |                                                                                               |       |
|                                                                         | Update                                                                                        |       |

7. Create a New Password and click 'Change.'

| Security : Change Te                                                                                                    | mporary Password                                                                                                    |   |
|----------------------------------------------------------------------------------------------------|----------------------------------------------------------------------------------------------------|---|
| Before you can continue, you mus                                                                                           | t change your temporary password to a permanent password.                                                                       | × |
|                                                                                                    |                                                                                                    |   |
| You have logged in with a tempo<br>to create a permanent password                                                          | rary password that is intended for use one time. You will now need that you will use in the future when you login to this site. | I |
| The permanent password must:                                                                                               |                                                                                                    |   |
| <ul> <li>Be at least 8 characters</li> <li>Contain both upper and lower of</li> <li>Contain at least one number</li> </ul> | case letters                                                                                                    |   |
| Change Temporary Password                                                                                                  |                                                                                                    |   |
| New Password:                                                                                                    | ••••••                                                                                                    | ٦ |
|                                                                                                    | (this is the password you would like to use for all future login attempts)                                                      |   |
|                                                                                                    | Password meets strength criteria and is acceptable                                                                              |   |
| Re-enter New Password:                                                                                                    |                                                                                                    |   |
|                                                                                                    |                                                                                                    |   |

**8.** Fill in the **'Required Address'** HOME section. You do not have to complete the additional address section. For any question you cannot answer, enter n/a. Click **'Update'** at the bottom of the page.

| Required Addresses         |             |
|----------------------------|-------------|
| Home                       |             |
| Address:                   |             |
|                            |             |
|                            |             |
| Citra                      |             |
| City.                      |             |
| Province:                  |             |
| State:                     |             |
| Zip Code (or Postal Code): |             |
| Country:                   | Select One: |
| Phone:                     |             |
| Fax:                       |             |
| Mobile:                    |             |
|                            |             |

9. Select the Term for which you are applying and click 'Apply.'

## Your Home Page : Available Program Terms

| To create your application, Select the term and year to which you are applying. When you are ready to create the application, click on the $\times$ 'Apply' button at the bottom of the page. |
|----------------------------------------------------------------------------------------------------|
| Available Terms                                                                                                    |
| Terms <sup>O</sup> Summer, 2019                                                                                                    |
| Apply Cancel                                                                                                    |

**10.Enter Required Applicant Parameters** (only fill out the top section) and click **'Save'** at the bottom of the page.

| Required Parameters:                                              |             |
|-------------------------------------------------------------------|-------------|
| Major Career 1 *                                                  |             |
| What is your current major?                                       |             |
| Example format: History - BA, Biology -                           |             |
| BS, Accounting - BBA                                              |             |
| Expected Graduation Year *                                        |             |
| Term Year                                                         |             |
| Example format: Sum 2017, Sprng 2017,                             |             |
| Fall 2017                                                         |             |
| Academic Career 1 *                                               | Choose One: |
| Academic Career 1 GPA *                                           |             |
| Cumulative GPA at home institution.                               |             |
| Example format: 3.725                                             |             |
| Citizenship Status *                                              |             |
| If you are a citizen of the United States, please enter 'Native'. |             |

-**Major:** Enter your major (if you don't have one, enter n/a)

-Expected Grad Year: Enter the year you plan to graduate (if you don't know, enter n/a)

-Academic Career 1: Select Continuing Ed.

-Academic Career 1 GPA: Enter your Grade Point Average (if you don't know, enter n/a)

-Citizenship Status: Enter your Country of Citizenship (if you don't know, enter n/a)

11. Click on the **'INU Internship Application'** link under **Application Questions**. Complete each question item and click **'Submit'** at the bottom of the questionnaire.

When you see the box under the Received column checked off, click **'Submit Application'** at the top of this page.

| This page s<br>they appear                    | hows the specific and required items for your<br>r on the page, as this order will help guide you                 | chosen study abroad program. Please complete or submit items logically through the application. | s in the order 🗙  |
|-----------------------------------------------|----------------------------------------------------------------------------------------------------|-------------------------------------------------------------------------------------------------|-------------------|
|                                               | <b></b>                                                                                                    | - Submit Application -                                                                          |                   |
| Jesse Rob                                     | erts                                                                                                    | Application Questions                                                                           |                   |
| Program:                                      | INU Internship Application – JMU                                                                                  | Click the following to view and complete the follo                                              | owing online      |
| Term/Year:                                    | Summer, 2019                                                                                                    | questionnaire(s). You may begin a questionnaire                                                 | and save it for   |
| Deadline:                                     | 03/15/2019                                                                                                    | the questionnaire to be logged as complete and                                                  | ready for review. |
| Dates:                                        | 06/30/2019 - 07/28/2019                                                                                           | Title                                                                                           | Received          |
|                                               |                                                                                                    | INU Internship Application                                                                      |                   |
| The followin<br>itinerary, ple<br>(studyabroa | ng is the current itinerary for your program. To e<br>ease contact the Center for Global Engagemen<br>d@jmu.edu). | edit an<br>It                                                                                   |                   |
| Harrisonbu                                    | rg, Virginia, United States (North America)                                                                       |                                                                                                 |                   |
|                                               |                                                                                                    |                                                                                                 |                   |